# What To Do When

#### PACU

- Patient arrives to ODS for a one day procedure/surgery and going home: Open ODS Discharge Orders document, complete 7 elements info, discharge info & launch ORM, choose DISCHARGE.
   Patient arrives to ODS from home and will be admitted:
- Open **Immediate Post Op Note**, complete 7 elements info, launch ORM, choose **ADMISSION**; choose ENTER ORDERS shortcut icon, enter post op orders. Return to ORM, save as complete.
- Patient arrives to SURG from ER and will be admitted to Acute: Open Immediate Post Op Note, complete 7 elements info, launch ORM, choose ADMISSION; choose ENTER ORDERS shortcut icon, enter post op orders. Return to ORM, save as complete.
- Patient from SNU/REHAB/PSYCH is sent for a Planned/Unplanned procedure/surgery and will be admitted to acute: Open Immediate Post Op Note, complete 7 elements info; Emergent Transfer Orders will be sent with the patient, surgeon fills out orders on paper.
- Patient from Acute, SNU/REHAB/PYSCH for surgery and will return to the same department: Open Immediate Post Op Note, complete 7 elements info, launch ORM, choose Transfer, Postop/Transfer, discontinue or add orders as is applicable.

#### Admission

- Patient arrives to L&D: Open Delivery Note, complete document, launch ORM, choose ADMISSION.(Can also access ORM from the BHS Column on patient list in post partum).
- Patient admitted through ER or is a direct admit:
  Click on flag from the ORDERS REC BHS column, choose ADMISSION.

## IN HOUSE Transfers (Coming from Psych, Psych Providers do Not do a Discharge Reconciliation)

> Patient is being transferred to **SNU/REHAB/PYSCH**:

Open **Transfer Orders SNU/REHAB/PYSCH** document, complete the info for transfer, launch ORM, choose Transfer, choose **TRANSFER to SNU/REHAB/PYSCH**; discontinue or add orders as is applicable.

- Patient is being transferred from PYSCH to ER, then admitted to acute care: The receiving PCP would do Admission Orders Rec, as this is a new visit. Patient is transferred from Psych to Acute Care-Psych Provider does Transfer, Receiving Provider does Admission
- Patient is being transferred from ICU, CVU, IMC to a lower level of care: Open the icon on the toolbar (ORDER REC BHS (scales), choose Transfer, then Postop/Transfer
- > Patient is being transferred from **SNU/REHAB** to acute inpatient:
  - **Emergent:** Emergent Transfer Orders only
  - Non-Emergent: Open Transfer Orders SNU/REHAB/ACUTE document, launch ORM, choose Transfer, postop/Transfer.

## DISCHARGE

- > Patient is being discharged from L&D to home, choose Discharge L&D document, choose DISCHARGE.
- > Patient is being discharged from **OB**, choose **Discharge Post Partum** or **Discharge Orders** document, choose DISCHARGE.
- Patient is being discharged from SNU/REHAB/ACUTE to a Nursing Home:
  - Open Discharge Orders Nursing Home document, enter discharge info, launch ORM, choose DISCHARGE.
- Patient is being discharged home:
  - Open Discharge Orders document, complete discharge info, launch ORM, choose DISCHARGE.
- > Patient is being discharged from **PSYCH** to home or to the nursing home: choose ORM icon on the toolbar, choose DISCHARGE.

## MULTI-PROVIDER DISCHARGE

> IF there are multiple providers that have specific medicines that they want to prescribe:

Provider 1: open Discharge orders documents, enter follow up info, launch ORM, choose DISCHARGE, enter the Script(s),
 SAVE as Incomplete. Save the document as Incomplete. From the toolbar, choose pill bottle, click on the circle with a number within, choose "Unsubmitted Scripts", choose print, submit. Sign the script and place in the chart.
 Provider2: open Discharge orders document, enter discharge info, launch ORM, choose DISCHARGE, complete remainder of reconciliation. Save as COMPLETE.

**RESETTING ORM to INCOMPLETE:** If patient was NPO at admission and the Admission ORM was completed, reset the admission ORM to incomplete, complete again (will need to resave as complete).